SDU benytter systemet Strike Plagiarism til plagiatkontrol på SDU. Nednefor kommer der en kort gennemgang af plagiatrapporten, som den ser ud når den tilgås via Digital Eksamen.

Husk at en høj plagiatscore ikke er ensbetydende med at der har fundet plagiat sted. Det er altid nødvendigt med en gennemgang af kilderne og analyseteksten, for at konstatere om reglerne om plagiat er blevet overtrådt.

### Strike Plagiarism i Digital Eksamen

Nedenfor er indsat et screendump fra en aflevering i Digital Eksamen. Under kolonnen "Plagiatstatus" vil der optræde en plagiatprocent. Denne plagiatprocen angiver hvor stor andel af opgaven der potentielt kan være plagiat, da der er fundet tilsvarende tekst i andre kilder.

Hvis man klikker på plagiatscoren, åbner plagiatrapporten i Strike Plagiarism.

| Striketest_2_2                     |                              | Vis                 | eksamensinforma | tioner Vis detalje | er for alle besvarelser |
|------------------------------------|------------------------------|---------------------|-----------------|--------------------|-------------------------|
| Alle studerende                    | Hent alle besvarelser        | oortér studerende 🔻 | Afgiv fælles fe | eedback 🗸 Indt     | peret bedømmelser       |
| Fornavn, Efternavn, Studienummer 🌱 | Plagiatstatus 🥹 Besvarelse 🕄 | Karakter 🗡 😧        | Noter <b>V </b> | Feedback ヤ 😧       | Status                  |
| ×                                  | Abn besvarelse               | <b>- -</b>          | Tilføj          | Tilføj             |                         |
|                                    |                              |                     |                 |                    |                         |

### Plagiatrapporten i Strike Plagiarism

I plagiatrapporten har du analyseteksten til højre i billedet. Til venstre i billedet, finder du forskellige oplysninger om de ligheder der fundet med andre kildefiler:

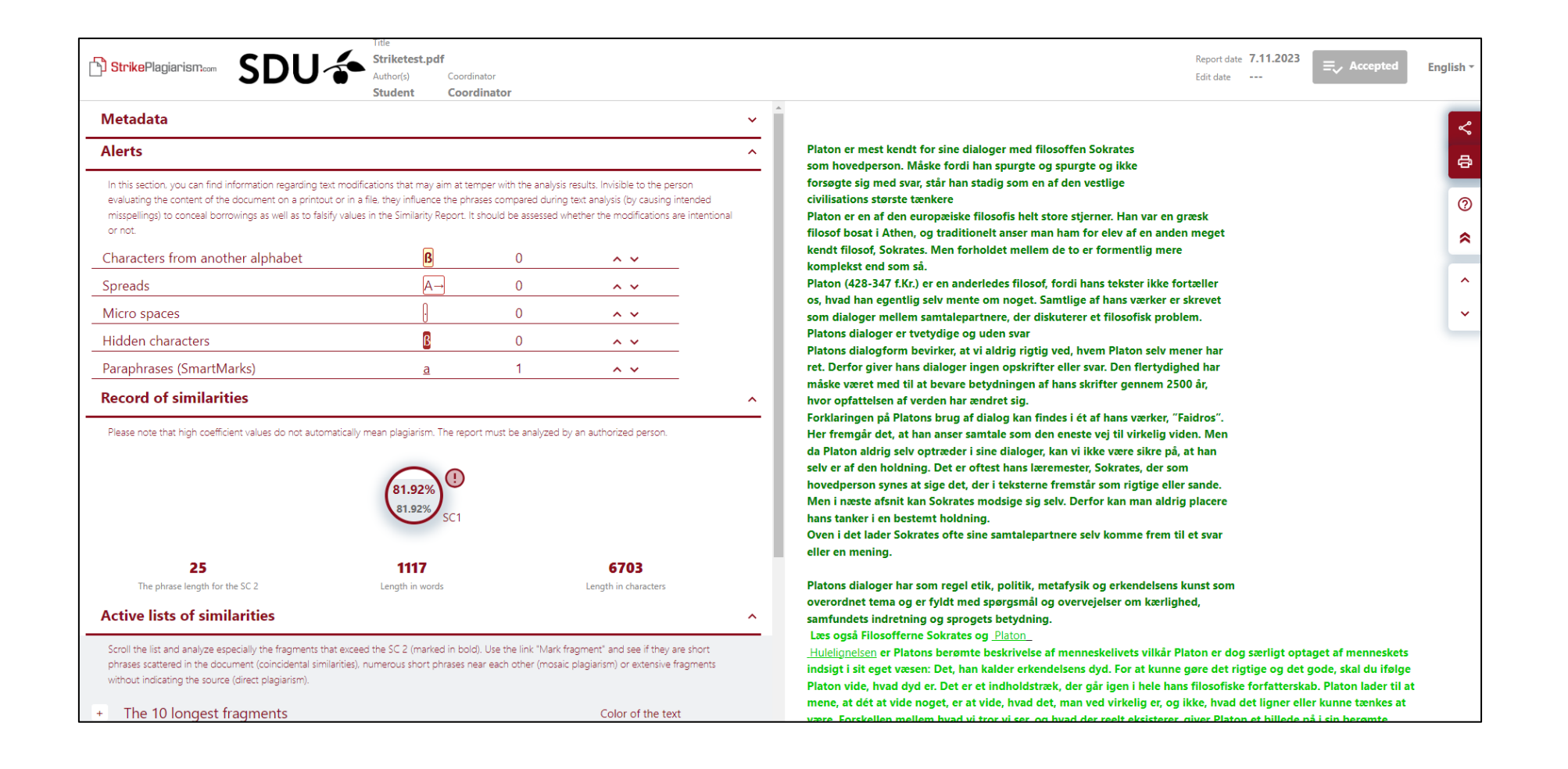

^

Øverst i plagiatrapporten er der et afsnit med "Alerts". Her angives det, hvis der i analyseteksten er fundet tegn på at forfatteren har forsøgt at omgå plagiatanalyse ved at indsætte mellemrum, skjulte karakterer, parafraseringer etc.:

# Alerts

In this section, you can find information regarding text modifications that may aim at temper with the analysis results. Invisible to the person evaluating the content of the document on a printout or in a file, they influence the phrases compared during text analysis (by causing intended misspellings) to conceal borrowings as well as to falsify values in the Similarity Report. It should be assessed whether the modifications are intentional or not.

| Characters from another alphabet | ß        | 0 | ^ <b>v</b>                                   |  |
|----------------------------------|----------|---|----------------------------------------------|--|
| Spreads                          | A→       | 0 | <b>^                                    </b> |  |
| Micro spaces                     | ŀ        | 0 | ^ <b>v</b>                                   |  |
| Hidden characters                | ß        | 0 | <b>^ v</b>                                   |  |
| Paraphrases (SmartMarks)         | <u>a</u> | 1 | ^ <b>v</b>                                   |  |
|                                  |          |   |                                              |  |

Efter "Alerts" kommer der et afsnit der opssumerer de identificerede ligheder. I cirklen står plagiatprocenten, under står der hvor stort et omfang de fundre fragmenter har.

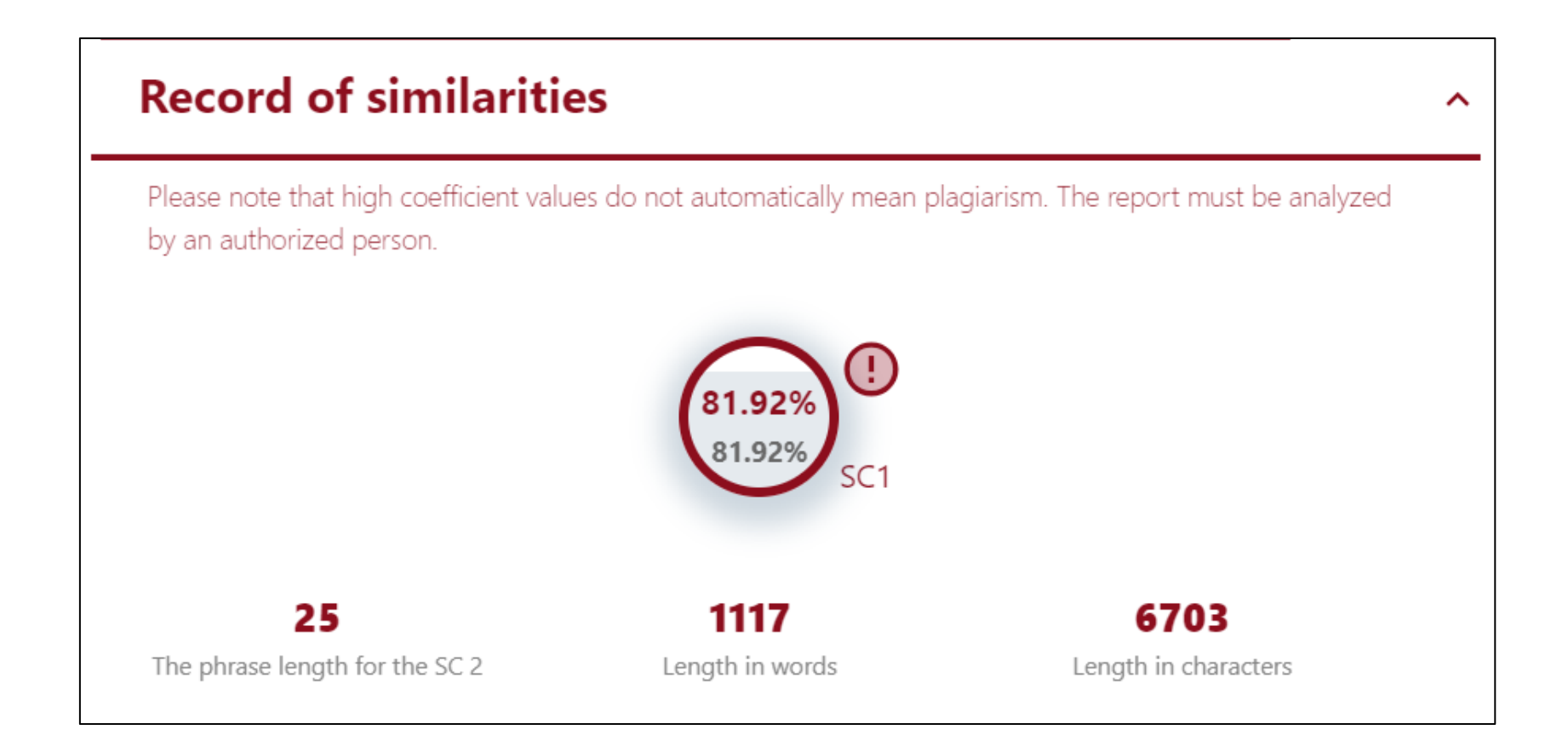

Dernæst kommer der et afsnit, hvor du finder listen over de ligheder der er fundet i dokumentet. De enkelte afsnit kan foldes ud, og de enkelte kilder kan highlightes i analyseteksten ved at klikke på det lille forstørrelsesglas.

## **Active lists of similarities**

^

Scroll the list and analyze especially the fragments that exceed the SC 2 (marked in bold). Use the link "Mark fragment" and see if they are short phrases scattered in the document (coincidental similarities), numerous short phrases near each other (mosaic plagiarism) or extensive fragments without indicating the source (direct plagiarism). The 10 longest fragments Color of the text + from RefBooks database (0.00 %) + from the home database (0.00 %) + from the Database Exchange Program (0.00 %) + from the Internet (81.92 %) +

Næste afsnit sammenligner opgaver på tværs af eksamensaktiviteten (Similarities within the assignment). Sammentræf angives ved en procentsats. Afsnittet "List of accepted fregments" er ikke relevant pt, da funktionen ikke er sat i drift for os via Digital Eksamen.

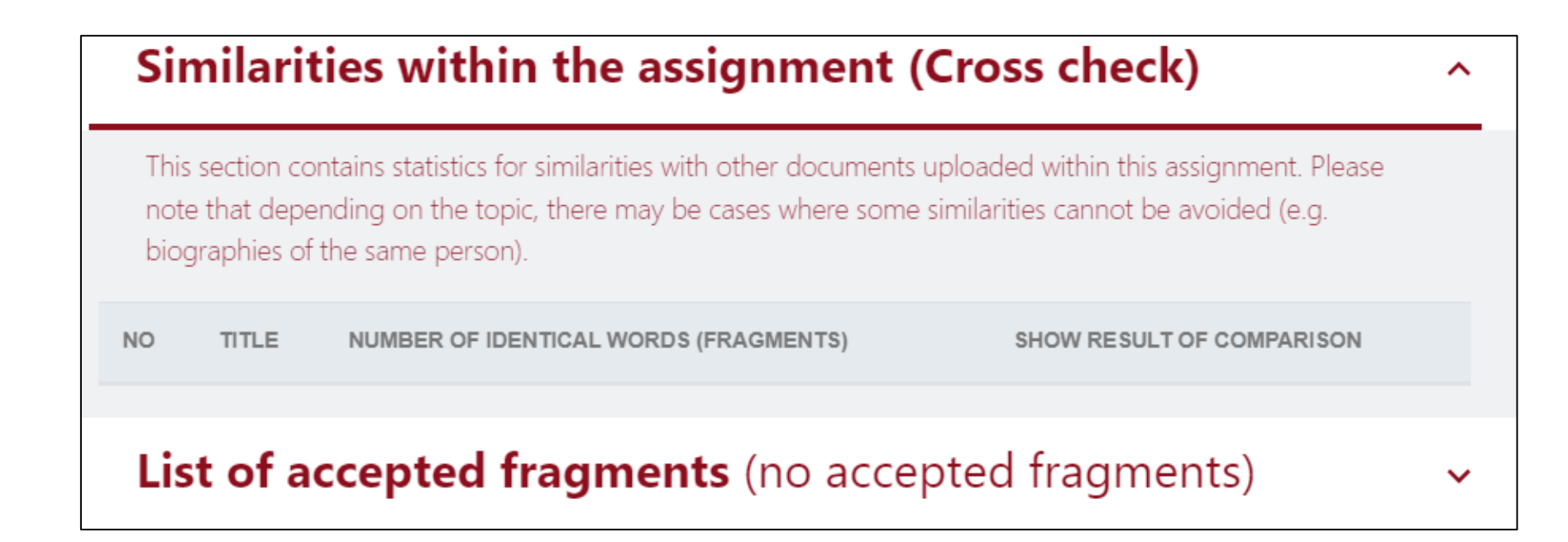

### Yderligere hjælp

På Strike Plagiarisms <u>hjemmeside</u> ligger der en mere fyldestgørende gennemgang af plagiatrapportens enkelte dele. Har du brug for yderligere hjælp, kan du henvende dig til dit fakultets superbrugere. Du finder en oversigt over superbrugere på SDUnets sider om <u>plagiatkontrol</u>